# jeDues es seguro, fácil y le toma a la mayoría de los miembros menos de 5 minutos configurarlo! Una guía para miembros para convertirse a eDues

FEA utiliza Plaid, un conocido sistema de pago (utilizado por empresas como Venmo) que vincula de forma segura las cuentas bancarias de los consumidores con las aplicaciones. En los siguientes pasos, permitirá que Plaid conecte su cuenta bancaria a la cuenta bancaria de su sindicato. **Tenga en cuenta que su sindi**cato local y FEA no tendrán acceso a su información bancaria; solo recibirán los pagos de sus cuotas.

## Paso1: Abra su email personalizado y haga clic en el enlace seguro

Cada miembro recibirá un email personalizado de centralmembershipsystem@floridaea.org con el asunto "Me quedo con mi sindicato -Resumen de pago de eDues":

| me queuo con un sinuicato - kesumen de pago de ebdes         |
|--------------------------------------------------------------|
| Asunti: Me quedo con mi sindicato - Resumen de pago de eDues |
| De: centralmembershipsystem@floridaea.org                    |
| Para: (Nombre del miembro)                                   |
| Querido (nombre del miembro),                                |
| Gracias por ser miembro de                                   |
|                                                              |
| Haga clic aquí para <u>completar de forma</u>                |
| segura su registro bancario en el portal de                  |
| -membresía de FEA                                            |
|                                                              |
| $\sim$                                                       |
| $\alpha <$                                                   |
|                                                              |
|                                                              |

- parte inferior del correo electrónico ("Haga clic aquí para completar de forma segura su registro bancario en el Portal de membresía de FEA").
- Si no ve su email en su bandeja de entrada, verifique sus carpetas de correo no deseado, basura o promociones.
- Si aún no ve su correo electrónico, comuníquese con su sindicato, que puede tener un correo electrónico diferente en el archivo.

## Paso 2: cree su contraseña segura

- A Después de hacer clic en el enlace, accederá a la pantalla de registro completo en el portal seguro para miembros de FEA. Su nombre, apellido y dirección de email se completarán automáticamente. Puede cambiar su dirección de email aquí.
- B Por seguridad, su contraseña debe tener 12 caracteres e incluir al menos una letra, un número y un símbolo. Cuando haya creado su contraseña, haga clic en el botón Create Account en la parte inferior de la pantalla.

|        | Let's get your new account set up?                 |               |
|--------|----------------------------------------------------|---------------|
|        | Jenny                                              |               |
|        | JennyMandeloni@gmail.com                           | e             |
|        | Password *                                         | R             |
|        | Confirm password *                                 | e             |
| Member | (!12 carácteres)     (!una letra)     (!un número) | (!un símbolo) |
| Portal | Memberships                                        |               |
|        |                                                    |               |
|        |                                                    |               |
|        | Your Local Union's Name                            |               |
|        | Your Local Union's Name                            |               |

¡Ya está registrado en el portal seguro para miembros! Haga clic en el botón Set up now en la esquina inferior derecha para conectar su banco.

You will be asked to

| rning! | I anni Mandalani                |
|--------|---------------------------------|
| т      | Union City, FL  CHANGE PASSWORD |
|        | Payment Method                  |
|        |                                 |

### Paso 3: vincule su cuenta bancaria

# Siga los pasos en pantalla para **vincular su cuenta bancaria** de una de estas 2 sencillas maneras:

### Método 1 (más rápido)

Seleccione su banco en la lista de búsqueda y siga las indicaciones en pantalla. Después de hacer clic en continuar, se abrirá una nueva ventana y se le pedirá que inicie sesión en su banco.

Siga los pasos de su banco para conectar su cuenta al sistema Plaid.

#### Método 2

Desplácese hasta el final de la lista y seleccione Link with account numbers .

A continuación, se le pedirá para ingresar el número de ruta de su banco y su número de cuenta bancaria (cheques o ahorros).

Paso final crítico: Este método requerirá regresar, al menos un día después, al Portal para miembros e ingresar el código de 3 letras adjunto al microdepósito de \$0.01 que recibió de Plaid. Así es como Plaid verifica la información de su cuenta.

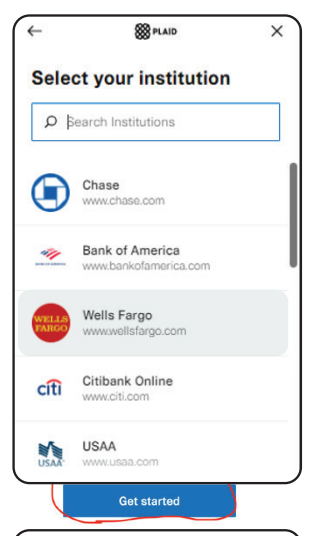

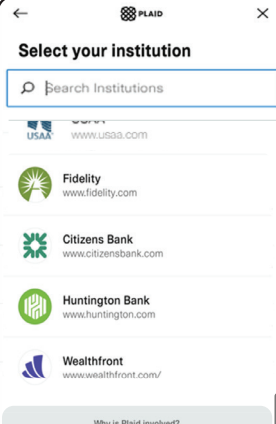

**iRE** 

para

su i

| ₩ PLAID ×                            | ) (←     | 88 PLAID                               | × ) (   | Staid PLAID                        |
|--------------------------------------|----------|----------------------------------------|---------|------------------------------------|
|                                      |          |                                        |         |                                    |
|                                      | WELLS FA | RGO 🚯 tenti Catanerterva attechadara i | ere and | * <u> </u>                         |
| uthenticate with Wells               |          | Good morning                           |         |                                    |
| argo                                 |          | Username @                             |         | 0                                  |
| After you select Continue, you'll be |          | Record at                              | E_      | Success                            |
| taken to Wells Fargo                 |          | 0                                      | 0       | Your account has been successfully |
| Authenticate with Wells Fargo        |          | Sign on                                |         | linked to FEA Member Portai        |
|                                      |          |                                        |         |                                    |
| You'll be directed back to FEA       | 3. 10    | The directed back to re                | ~       |                                    |
| Member Portal                        | Me       | mber Portal                            |         |                                    |
|                                      |          |                                        |         |                                    |
|                                      |          |                                        |         |                                    |

\* Tenga en cuenta: las capturas de pantalla son compuestas; Cada banco requiere diferentes formas de autenticación y utiliza cualquier función de seguridad que haya habilitado para su banca en línea.

| earch Institutions                                                                              |                                                                                              | × (+                                                       | 8 PLAID                                              | ×   | ←                                                              | 8 PLAID                                                                  | ×                                |         |
|-------------------------------------------------------------------------------------------------|----------------------------------------------------------------------------------------------|------------------------------------------------------------|------------------------------------------------------|-----|----------------------------------------------------------------|--------------------------------------------------------------------------|----------------------------------|---------|
| www.usaa.com                                                                                    |                                                                                              |                                                            |                                                      |     | Send de                                                        | posit                                                                    |                                  |         |
| Fidelity<br>www.fidelity.com                                                                    | Link your bank with                                                                          | En                                                         | ter the routing num                                  | ber | Click 'Contin<br>\$0.01 depos<br>Portal in 1 b<br>letter code. | ue' to authorize a on<br>it and return to FEA I<br>usiness day to verify | e time<br>Member<br>rusing the 3 |         |
| Citizens Bank<br>www.citizensbank.com                                                           | account numbers 1. Enter your account numbers                                                | fo                                                         | r your account                                       |     | A Recent                                                       | transactions                                                             | une .                            |         |
| Huntington Bank<br>www.huntington.com                                                           | <ol> <li>Receive deposit</li> <li>Return to verify your account</li> </ol>                   | ⊗                                                          | Incorrect routing number                             |     | 100                                                            | APP NAME ACCTVER                                                         | IFY                              | \$0.01  |
| Wealthfront<br>www.wealthfront.com/                                                             |                                                                                              |                                                            |                                                      |     | Int                                                            | ternet bill                                                              |                                  | \$75.02 |
| Why is Plaid involved?<br>Link with account numbers                                             | Continue                                                                                     |                                                            | Continue<br>Get help finding this informatio         | on  |                                                                | Continue                                                                 |                                  |         |
|                                                                                                 |                                                                                              |                                                            |                                                      |     |                                                                |                                                                          |                                  |         |
| CORDAR! Para completar el p<br>miembros (https://portal.flo<br>nicrodepósito. Ingréselo hacieno | proceso utilizando el Méto<br><b>ridaea.org)</b> e ingresar el<br>do clic en el botón "VERIF | odo 2, debe <u>re</u> g<br>código de 3 lo<br>Y NOW" (VERII | gresar al Portal<br>etras adjunto a<br>FICAR AHORA). |     | Payment<br>715 Sp<br>Beach                                     | method set up successf<br>pencer Dr West Palm<br>FL 33409                | ully! ×                          |         |
|                                                                                                 |                                                                                              |                                                            |                                                      |     | Paymen                                                         | t Method                                                                 |                                  |         |
|                                                                                                 |                                                                                              |                                                            |                                                      |     | New Acc                                                        | ount Pending                                                             |                                  |         |

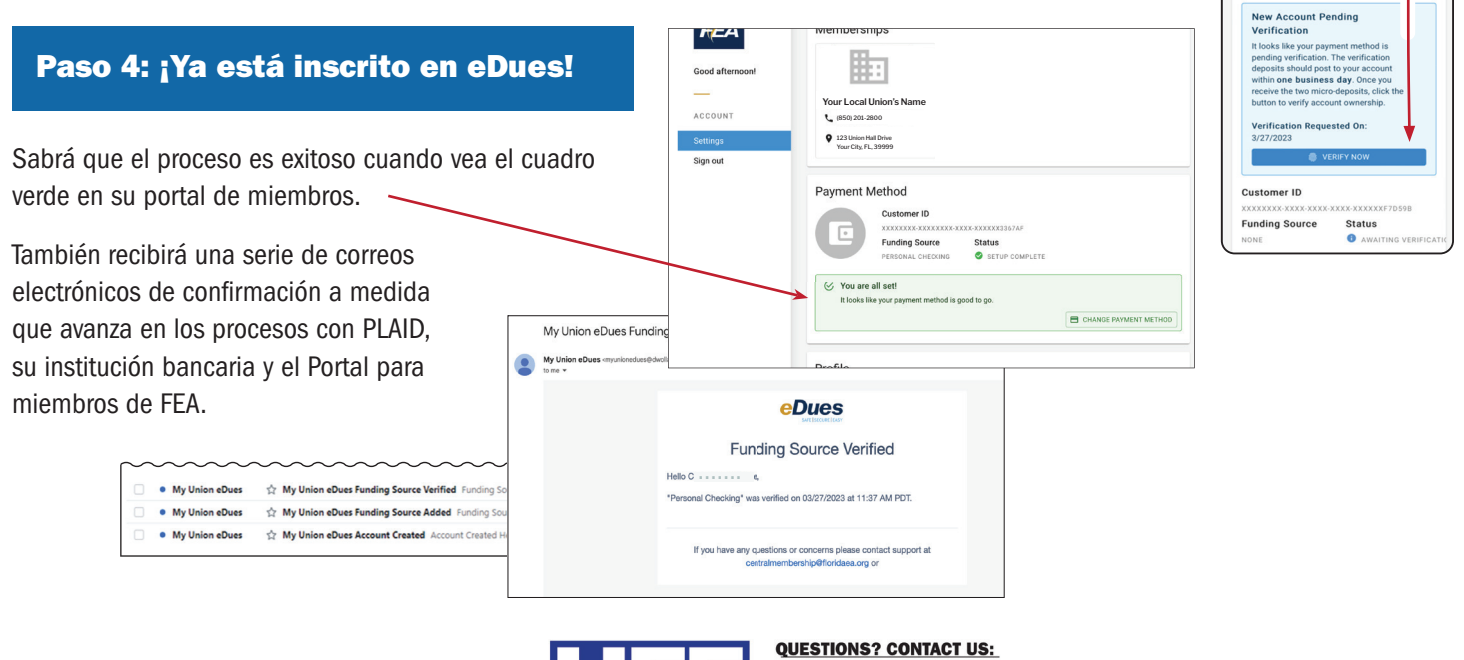

🔀 uff@floridaea.org